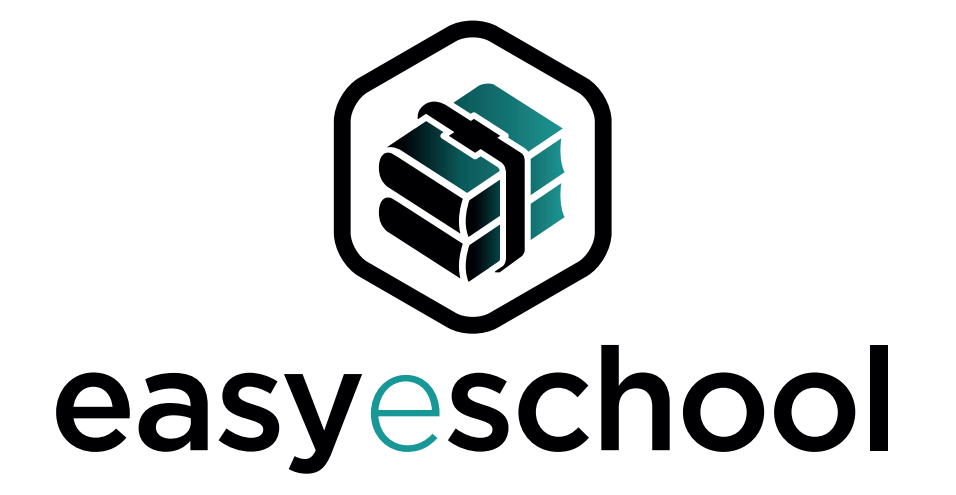

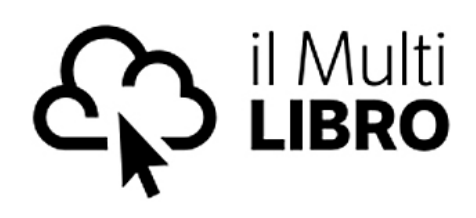

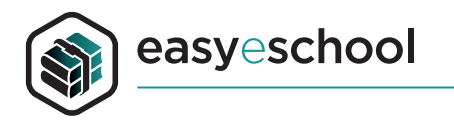

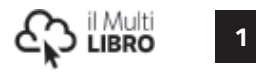

# DESCRIZIONE

easyeSchool è una applicazione per accedere ai libri digitali interattivi nella versione per **Ipad**, **Android**, **Windows**, **Macintosh** e **Linux**. È possibile scaricare il programma di installazione dal sito **www.easyeschool.it** 

Verifica le caratteristiche minime di funzionamento dell'applicazione:

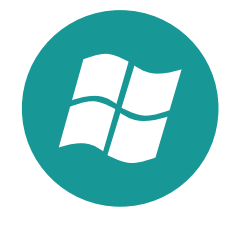

### Windows:

Windows 7 o superiore Processore Intel i3 o superiore Memoria RAM minimo 4Gb

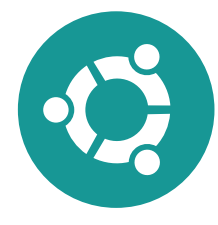

### Linux:

Ubuntu 14.04 o superiore Processore Intel Core 2 o superiore Memoria RAM minimo 2Gb

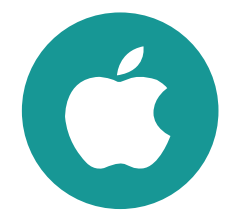

#### Mac:

Mac OS X Lion o superiore Processore Intel Core 2 o superiore Memoria RAM minimo 2Gb

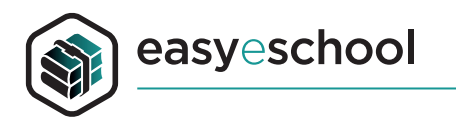

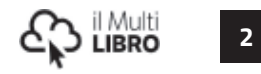

## **INSTALLAZIONE**

Per installare l'applicativo nel tuo sistema Windows, Macintosh, Linux fai doppio clic sull'icona di installazione e segui le istruzioni.

Se hai un dispositivo mobile Android o Ipad puoi scricare ed installare l'applicazione direttamente dai marketplace AppStore e GooglePlay.

Una volta installata l'applicazione fai doppio clic sull'icona.

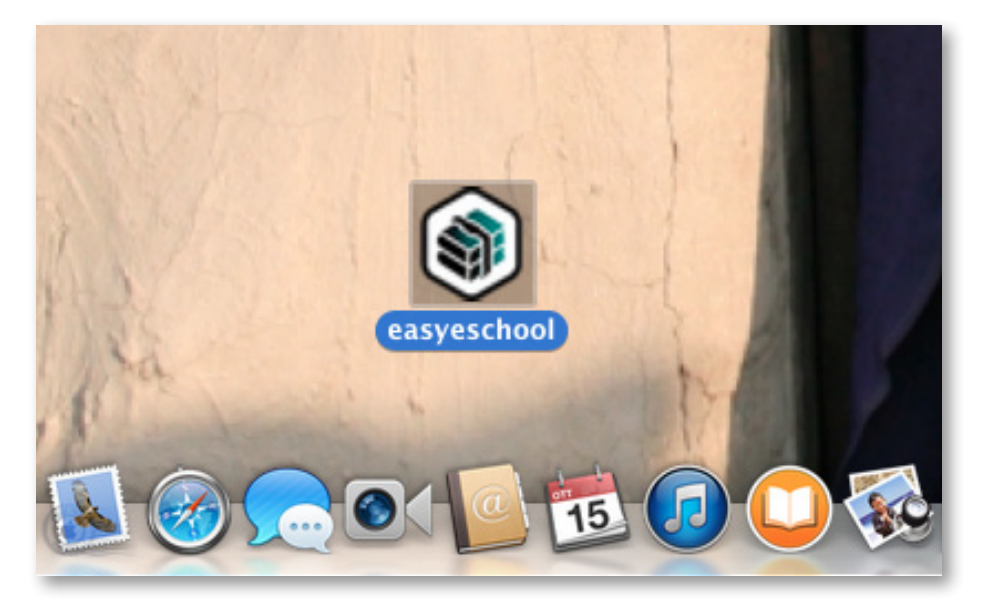

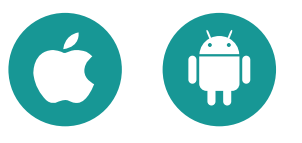

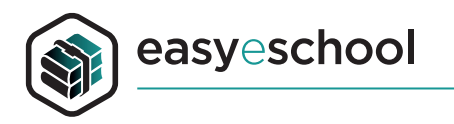

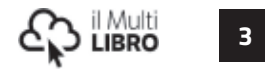

Al primo accesso ti verranno chieste user e password. Utilizza quelle che normalmente usi per accedere al portale Imparo sul Web.

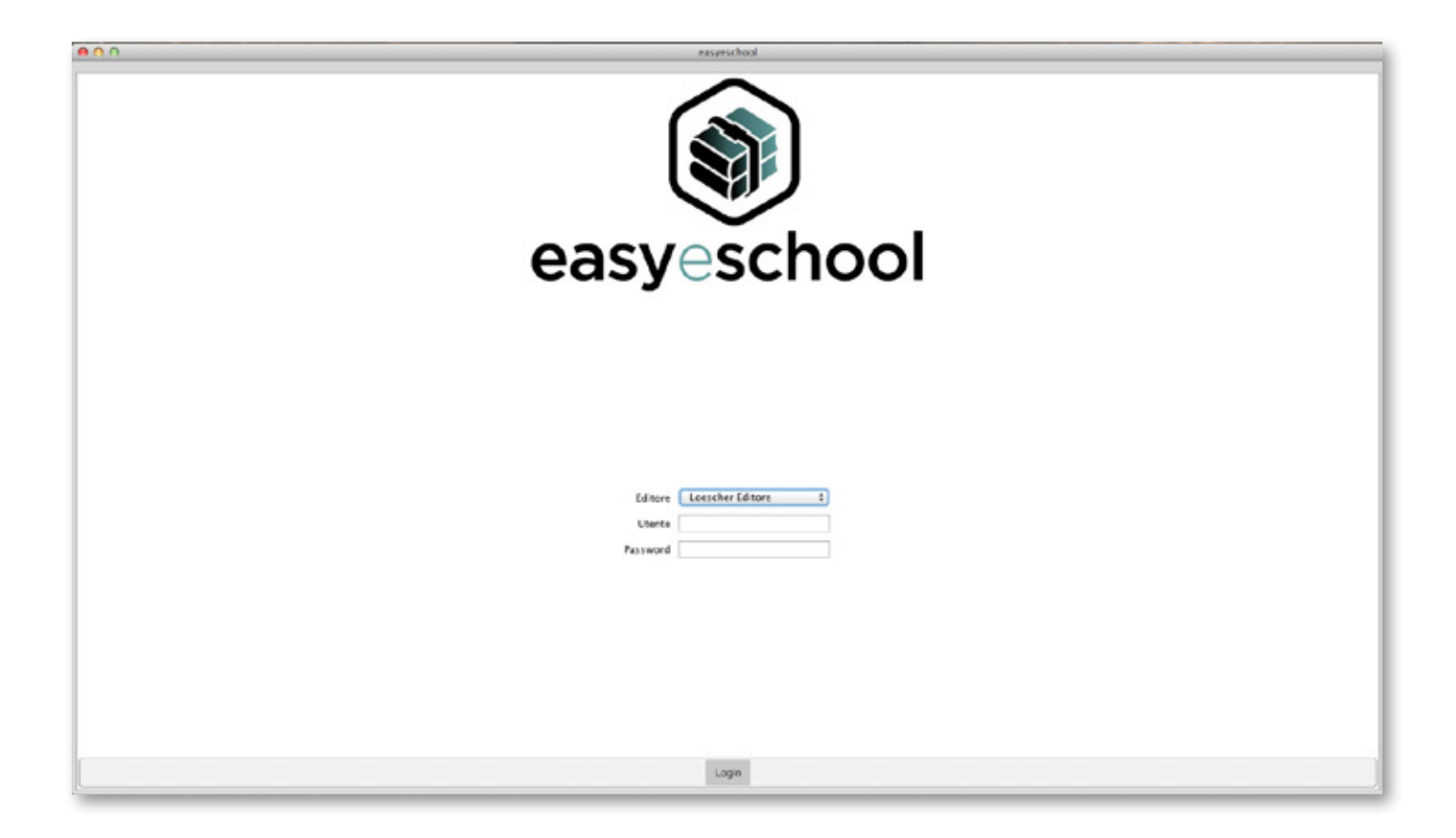

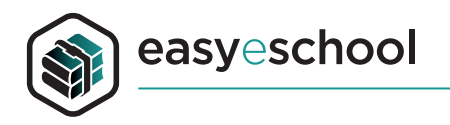

All'apertura del programma, nella tua libreria, troverai i volumi che hai acquistato. Fai doppio clic sulla copertina del volume.

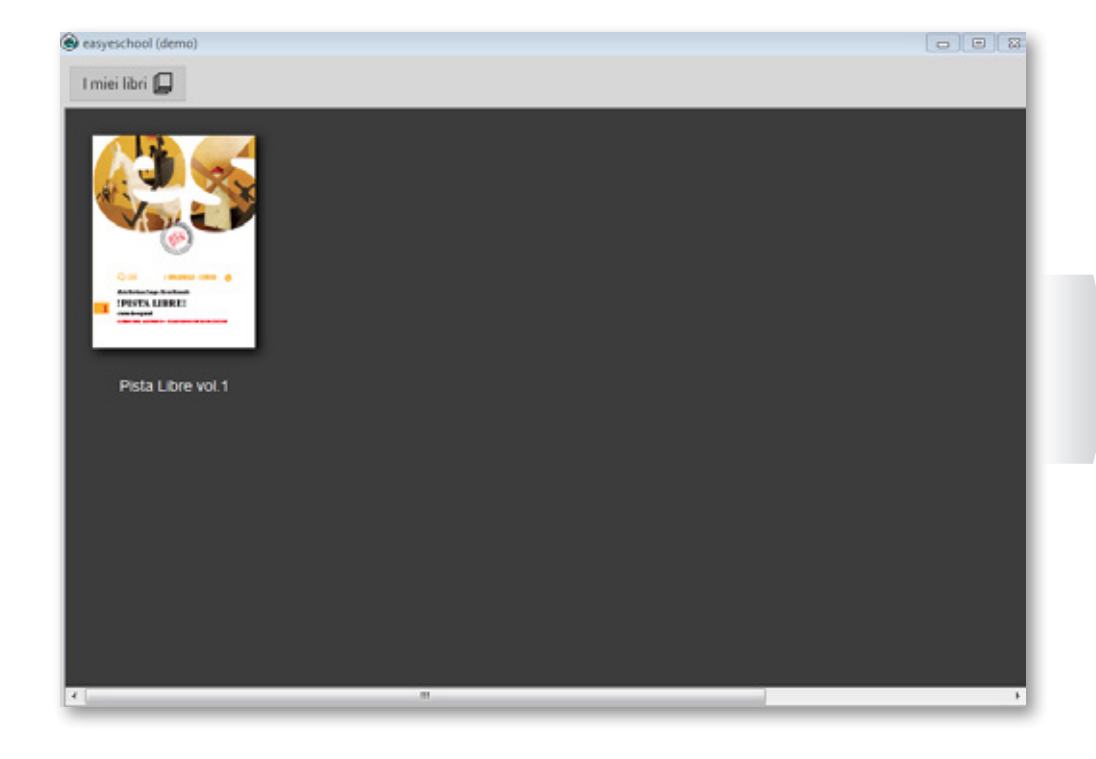

Fai doppio clic sulla prima pagina dell'unità per scaricarla sul tuo dispositivo e averla sempre disponibile offline. Ricordati che per scaricare le unità devi avere una connessione internet. Puoi anche eliminare dal tuo dispositivo una unità. Basta fare clic con il tasto destro del mouse e scegliere Rimuovi. Con Ipad tap sul tasto modifica e ulteriore tap sull'icona di cancellazione presente in alto a sinistra dell'unità selezionata.

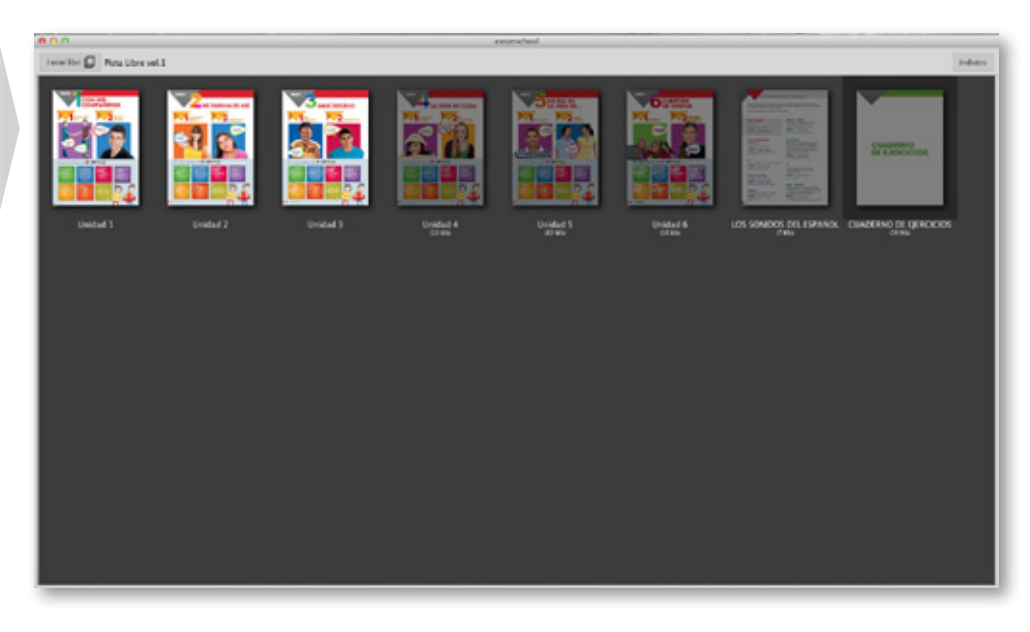

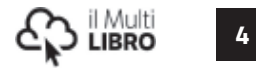

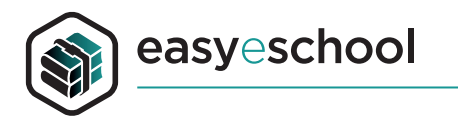

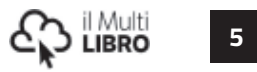

## L'APPLICAZIONE

Con easyeSchool puoi sfogliare il tuo libro di testo, fare ricerche testuali, sottolineare, prendere appunti, inserire segnalibri e note testuali.

#### Strumenti per la navigazione: di 17 📕 $\mathbf{T}$ 3 navigazione tra le pagine e Miniature Cerca 🕀 🖍 T<sub>+</sub> F UNID/ D CON MIS COMPAÑEROS requitar y decir el nombre y el apellide. i telétono y la dirección prepurtar de stinde eres utilizar frases útiles para la clase de Español 2 NO SOY 3 LESTA BIEN LA! JOUE úmero de E-ZOOM En est E:: zoom zoom rettangolo (zoom su un'area ₽ Pag. 3 / 17 selezionata) 🚱 = 💿 s 🖘 = 🖬 💿 🔐 🚋 🤫 🚳 🕷 🛞 **-**0 0 . . pagina intera visualizzazione pagina singola, pagina doppia

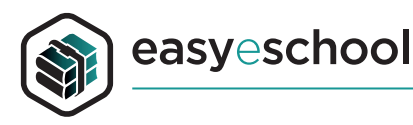

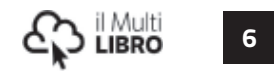

## Strumenti per la navigazione:

Con questa icona accedi agli **Strumenti** di easyeschool, agli **Indici**, alle **Miniature**, alla **Ricerca**. Puoi aprire e chiudere la finestra con un semplice clic sull'icona.

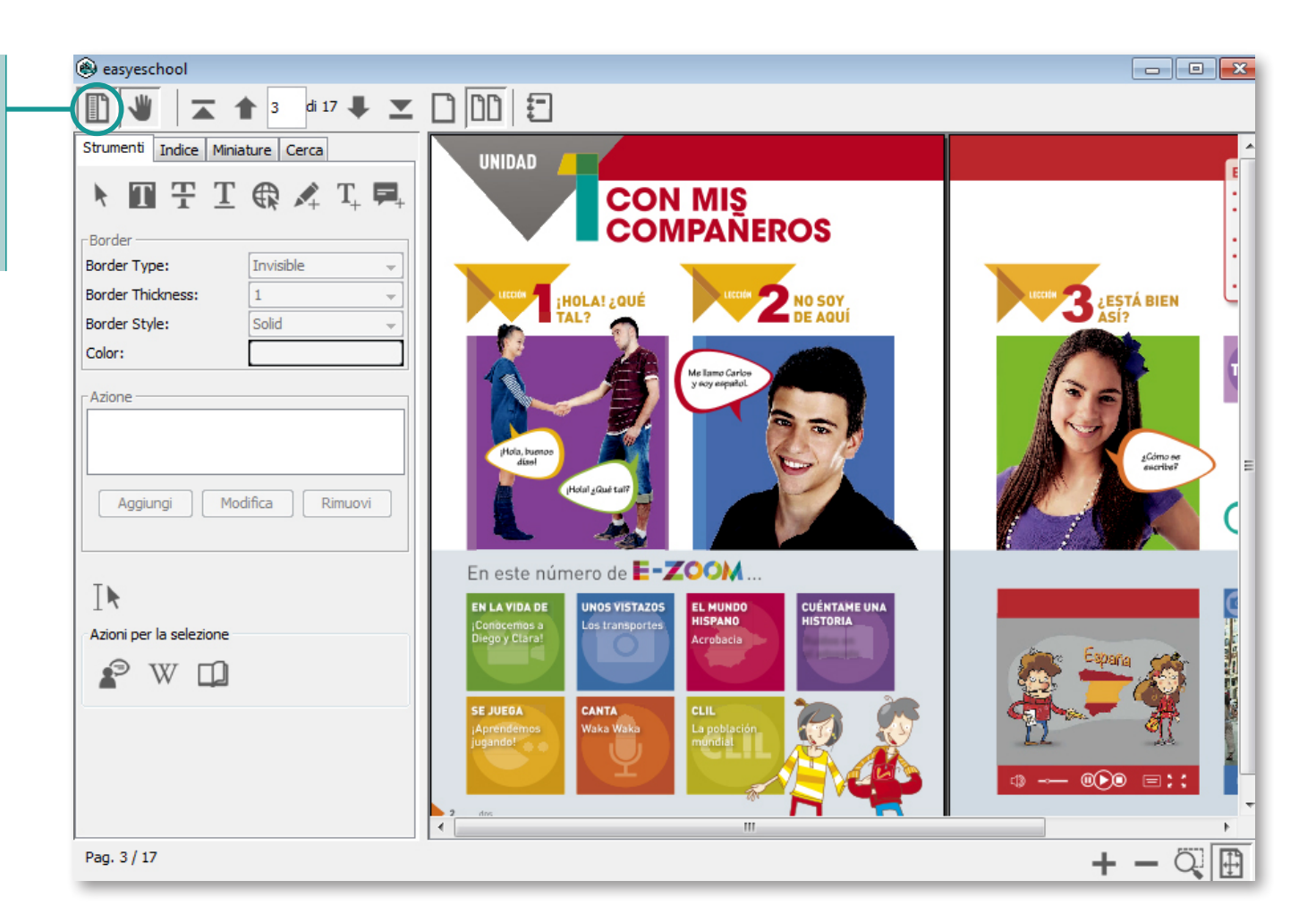

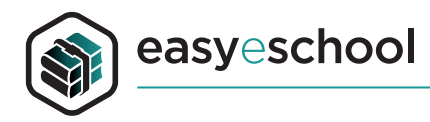

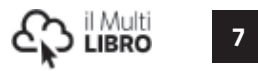

### Strumenti per la navigazione e la ricerca:

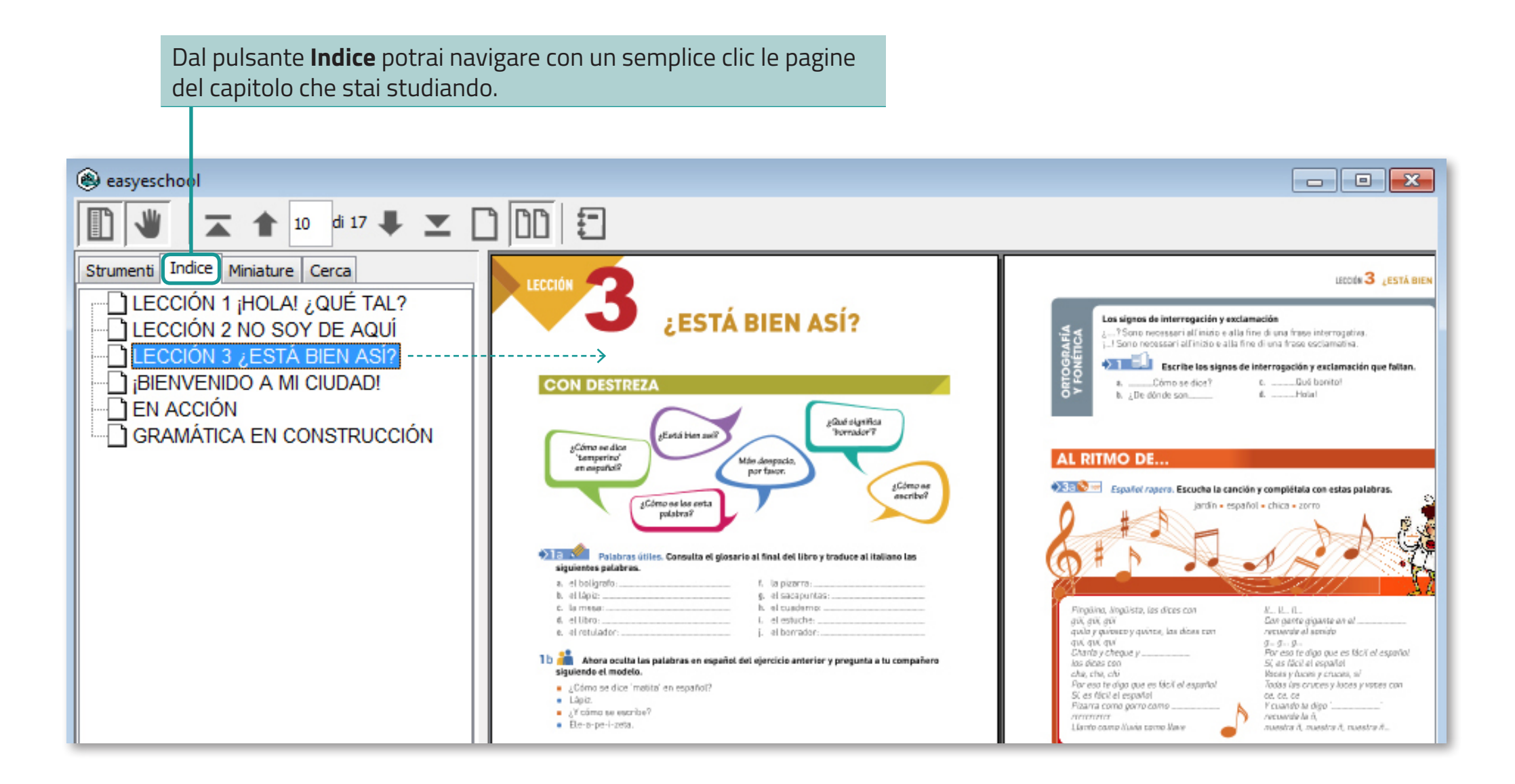

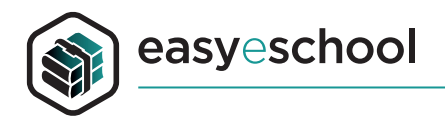

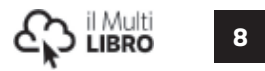

## Strumenti per la navigazione e la ricerca:

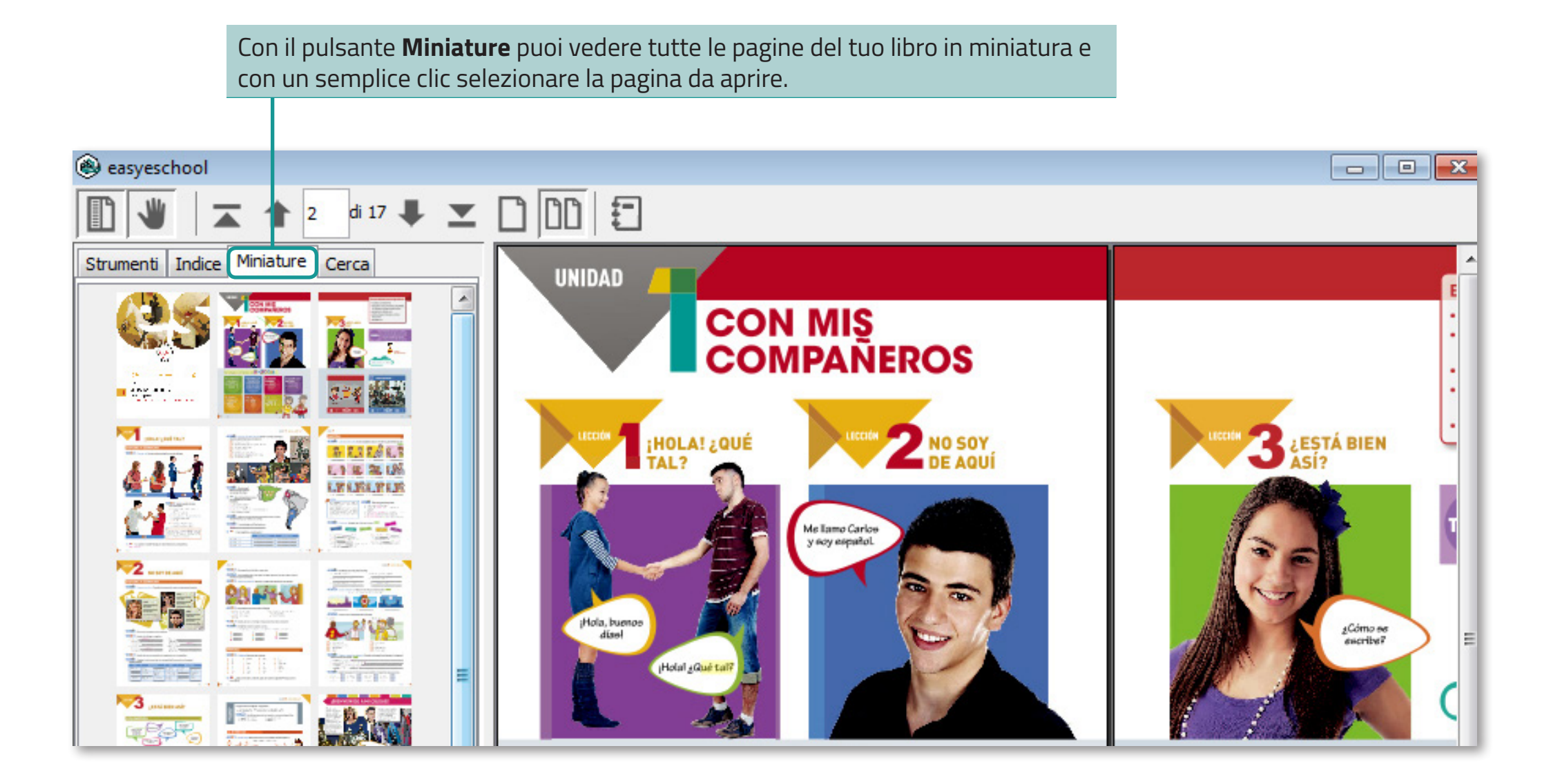

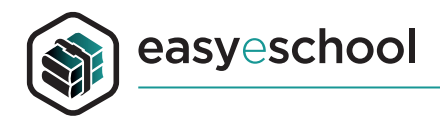

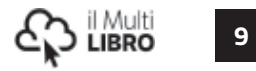

## Strumenti per la navigazione e la ricerca:

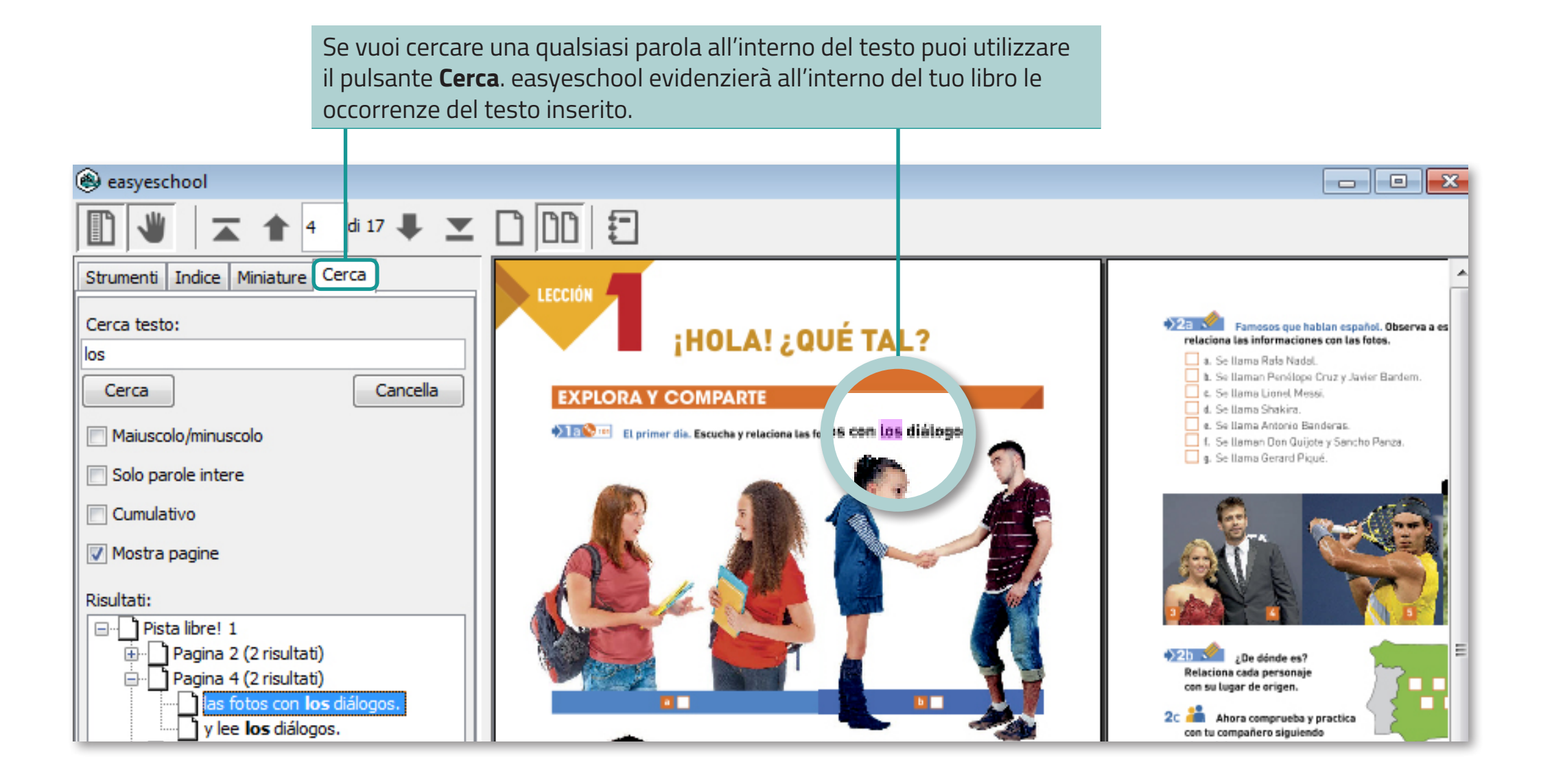

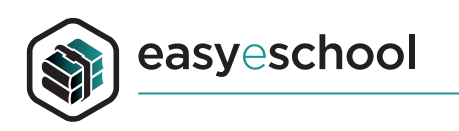

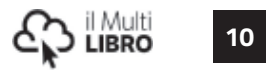

## Strumenti per disegnare:

|                                               |                                                |                                                         |                              | iti Indice Min. |                                                                                                    |
|-----------------------------------------------|------------------------------------------------|---------------------------------------------------------|------------------------------|-----------------|----------------------------------------------------------------------------------------------------|
| Con un clic sulla<br>Con le icone <b>T</b> pr | scheda <b>Strument</b><br>uoi evidenziate il t | i avrai a disposizione no<br>esto, barrarlo, sottolinea | te, evidenziatori,<br>arlo.  | ΠŦΤ             |                                                                                                    |
|                                               |                                                |                                                         |                              |                 | f                                                                                                    |
| leasyeschool                                  |                                                |                                                         |                              |                 |                                                                                                    |
| 1                                             | 🕈 3 di 17 🖡 🗶                                  |                                                         |                              |                 |                                                                                                    |
| Strument Indice Minia                         | ature Cerca                                    |                                                         |                              |                 |                                                                                                    |
| ▶ T T<br>Border                               |                                                | CO                                                      | N MIS<br>MPANEROS            |                 | E<br>-<br>-<br>-                                                                                                    |
| Border Type:                                  | Invisible 👻                                    |                                                         |                              |                 |                                                                                                    |
| Border Thickness:                             |                                                | iHOLA! ¿QUÉ                                             |                              | LECEIÓN         | 3 JESTÁ BIEN                                                                                                    |
| Border Style:                                 | Solid                                          |                                                         |                              |                 |                                                                                                    |
| Azione                                        | difica Rimuovi                                 | Hola, buenos<br>Holal _Gué tai?                         | Me Tamo Carlos<br>y expañol. |                 | Line actions of the second second sec |

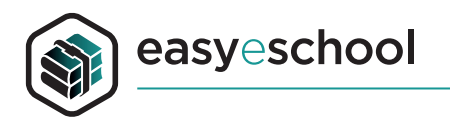

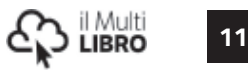

## Strumenti per annotare:

L'icona **T**<sub>+</sub> ti permette di inserire una casella di testo libero. Qui puoi scrivere i tuoi appunti direttamente sul testo e spostare e ridimensionare la casella creata. Il testo inserito sarà sempre visibile sovrapposto al libro.

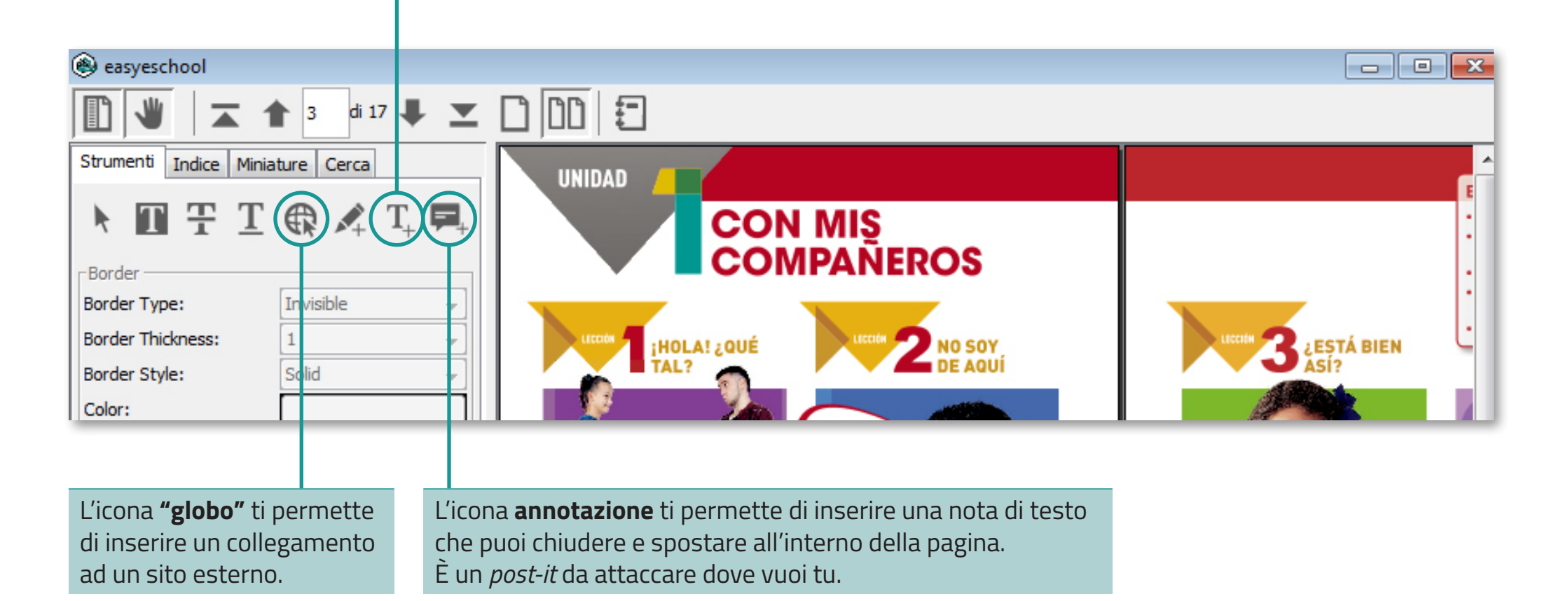

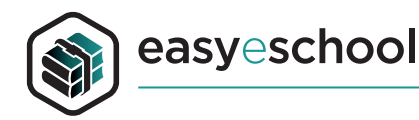

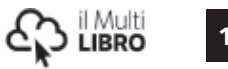

#### Strumenti per disegnare: Con l'icona **matita** puoi disegnare a mano libera scegliendo colore, opacità e spessore del tuo disegno. leasyeschool - - X ★ 3 # 17 ↓ ★ 10 00 € P Strumenti Indice Miniature Cerca UNIDAD Con l'icona **freccia** CON MIS Т Ŧ Т T. 📮 k æ puoi selezionare la tua Ink Annotation ( Ink Color x annotazione e spostarla Ink Thickness: 1 Colori campione HSV HSL RGB CMYK all'interno della pagina Solid Ink Style: Á BIEN Ink Color: 0 🌲 Rosso o cancellarla con il tasto canc della tastiera 146 ≑ Verde Azione 215 ≑ (backspace su Mac). Blu 255 ≑ Alfa ¿Cómo se escribe? Aggiungi Modifica Codice colori 0092D7 Th Anteprima Azioni per la selezione Testo di prova Testo di prova Testo di prova to di prova 🔊 W 📫 esto di prova Testo di prova OK Annulla Reimposta 1.5 111 ₽ Pag. 3 / 17

12

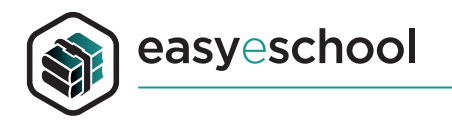

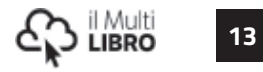

## Strumenti per annotare:

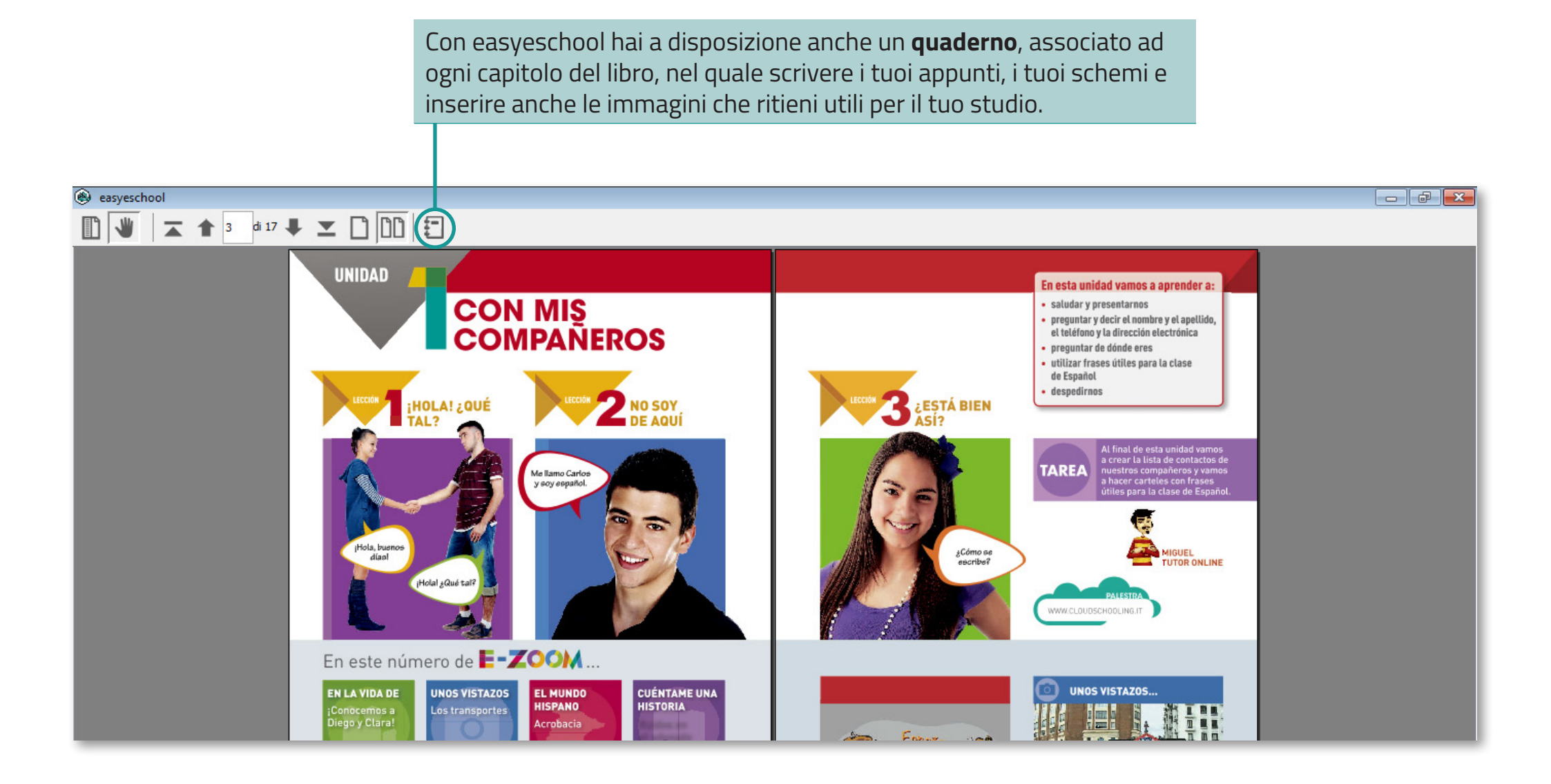

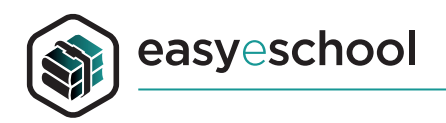

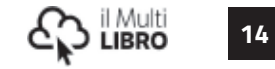

## **MATERIALI MULTIMEDIALI**

È importante aver selezionato l'icona "mano" per navigare gli elementi interattivi presenti nel volume.

Basta un semplice clic per attivare gli elementi multimediali collegati al libro.

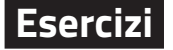

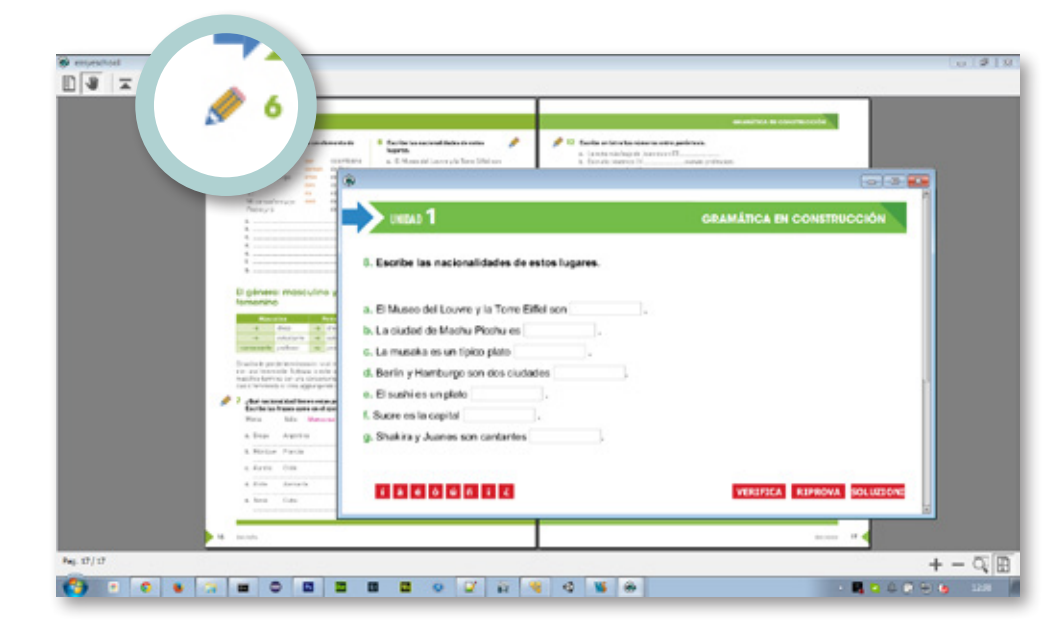

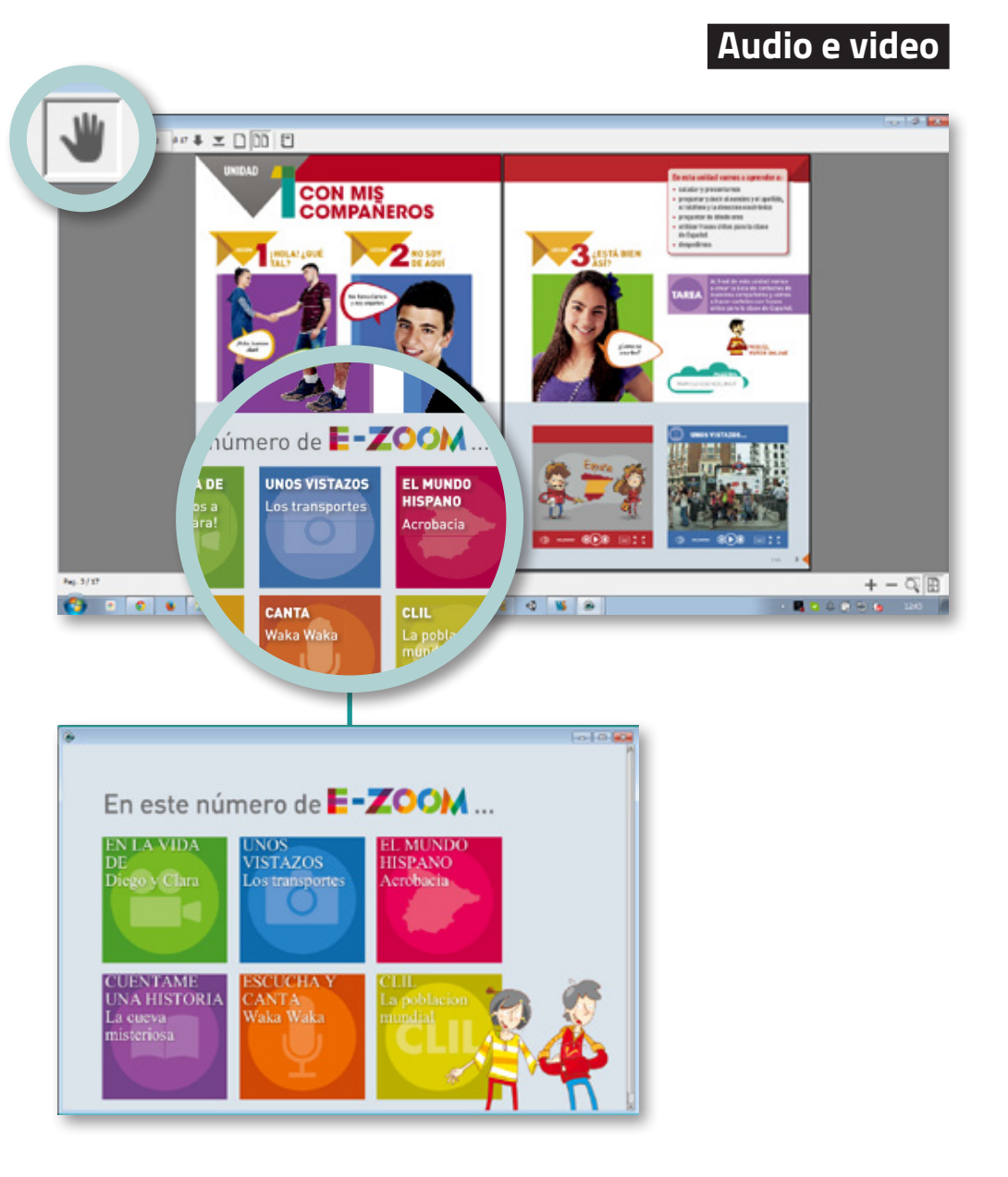

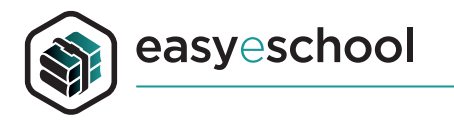

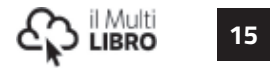

## **ELENCO DELLE FUNZIONI**

## Strumenti di zoom

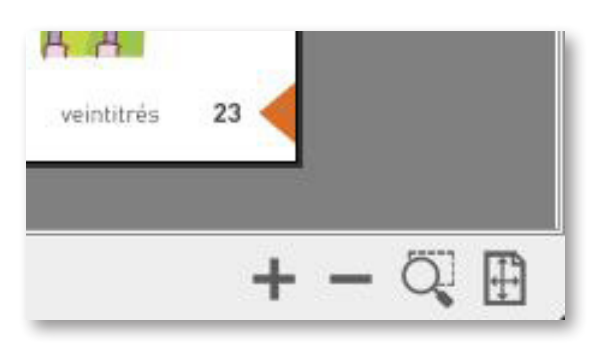

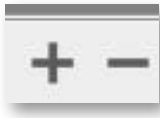

• zoom avanti e indietro

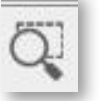

• finestra di zoom

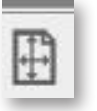

• visualizzazione pagina intera

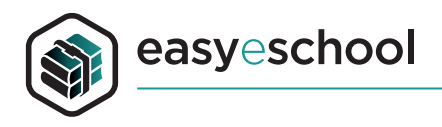

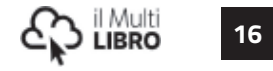

## Strumenti di navigazione di 17 🖊 🗶 Ð 4 • icona di navigazione. Quando consulto il libro devo aver prima pagina del capitolo cliccato sempre questa icona per poter navigare link ed oggetti interattivi • quaderno, con un clic dispongo di un quaderno associato al pagina indietro capitolo dove posso scrivere ed inserire immagini pulsante per visualizzare tutti i tool di disegno, annotazione, pagina avanti ricerca, indici interattivi, allegati • ultima pagina del capitolo <u>×</u> pagina singola doppia pagina 00

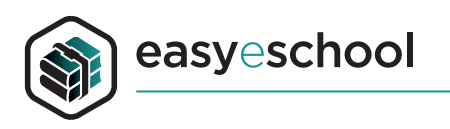

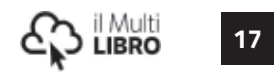

## Strumenti di disegno e annotazione

| Strumenti Allegati        Strumenti     Allegati       T T T T R     T_+ F_+ | <ul> <li>selezionatore di tutte le mie annotazioni</li> </ul>  |
|------------------------------------------------------------------------------|----------------------------------------------------------------|
| Border Type: Invisible \$                                                    | • strumento per evidenziare, sottolineare,<br>barrare un testo |
| Border Style: Solid ‡                                                        | <ul> <li>strumento di disegno a mano libera</li> </ul>         |
| Azione                                                                       | • inserimento di un testo libero all'interno della pagina      |
| Aggiungi Modifica                                                            | • inserimento di una nota all'interno della pagina             |

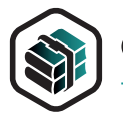

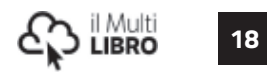

## Strumenti di disegno e annotazione

 inserimento di un link all'interno della pagina; per inserire un link associato ad un qualunque oggetto della mia pagina seleziono l'icona "globo" e disegno un rettangolo di selezione in pagina. Nel menu delle opzioni, a sinistra nella pagina, troverò la voce Azioni e un pulsante Aggiungi. Clic sul pulsante, scelgo il tipo di azione Url ed inserisco il link che voglio attivare.

Da questo momento in poi con l'apposita icona di navigazione selezionata quando effetuerò un clic sopra l'area selezionata l'applicazione aprirà il link associato.

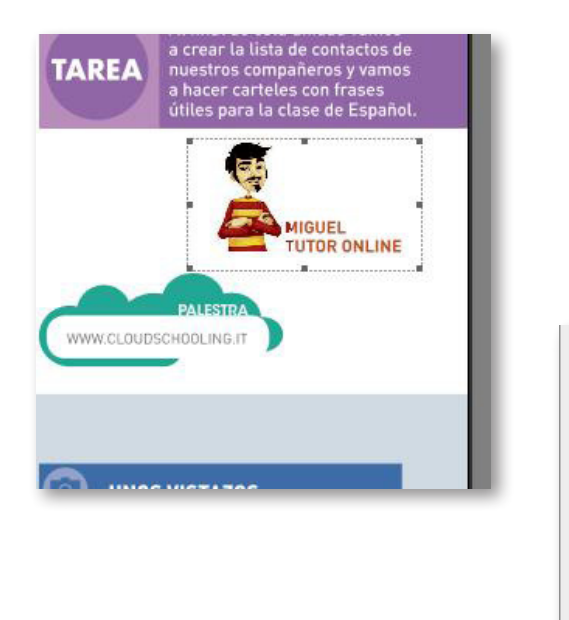

| Border Thickne | 1     | * |
|----------------|-------|---|
| Border Style:  | Solid | * |
|                |       |   |
| Color:         |       | ] |
| Color:         |       |   |

## Opzioni di annotazione

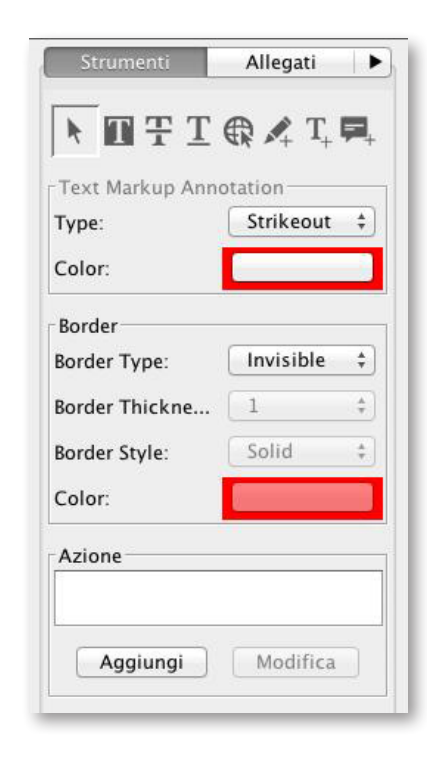

 Tutte le annotazioni possono essere personalizzate con la scheda relativa. Puoi personalizzare tipo di tratto, colore, bordo, spessore e associare una azione (link) ad ogni tua annotazione.

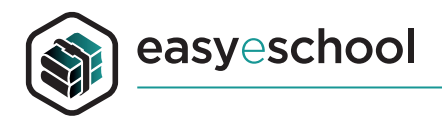

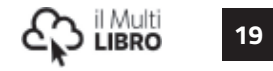

## Indice e Miniature

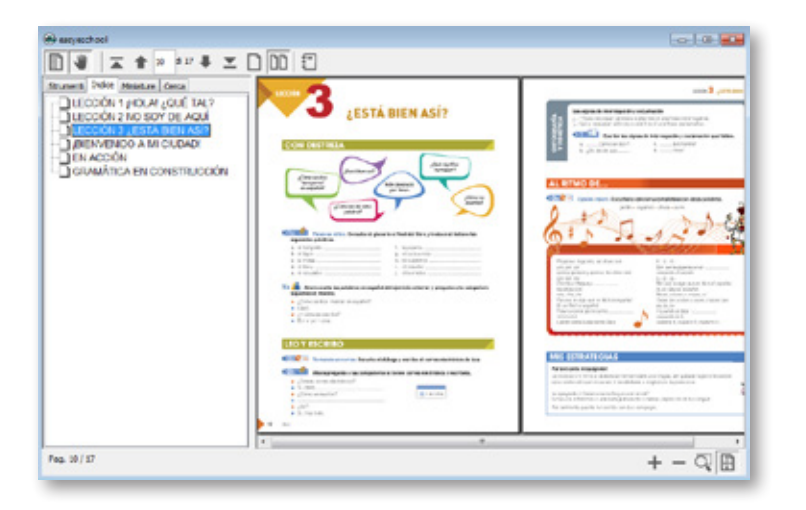

 Indice interattivo, clic sul titolo della sezione per visualizzare la pagina corrispondente

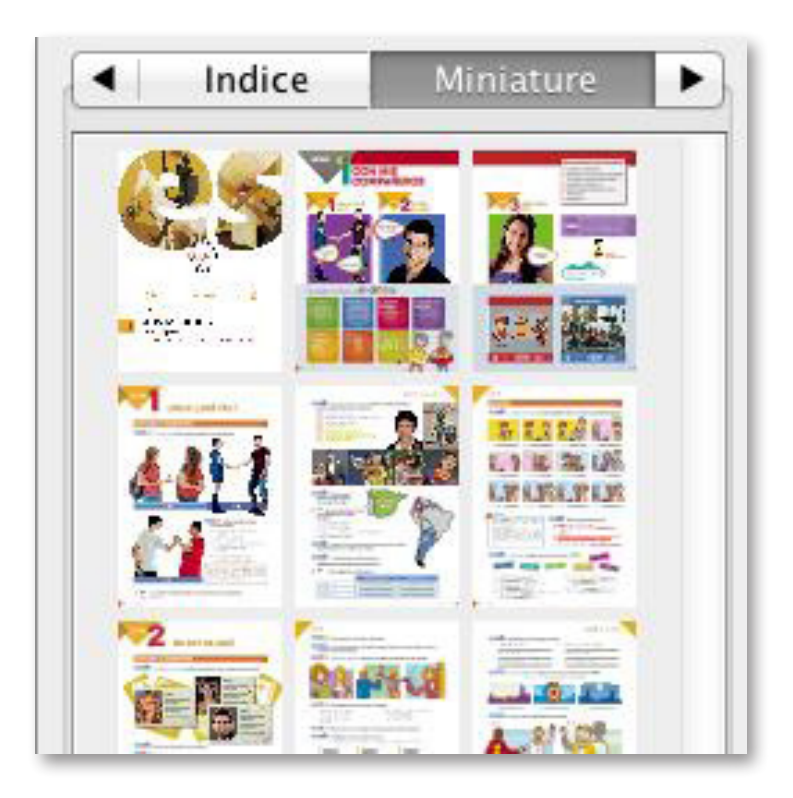

 Miniature, indice grafico per navigare tra le pagine con un semplice clic

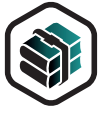

## easyeschool

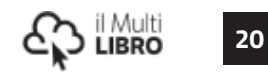

#### Ricerca

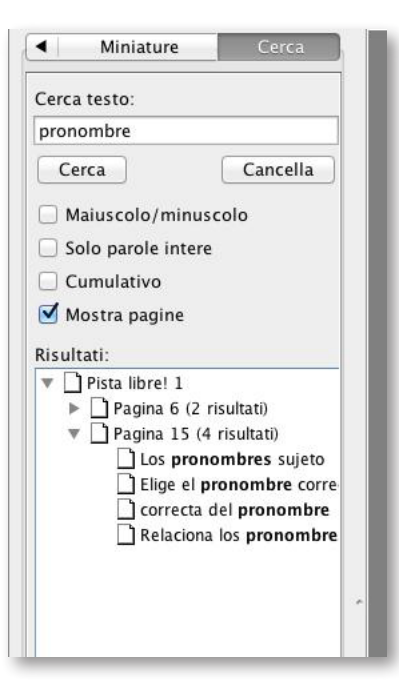

 È possibile cercare qualsiasi parola all'interno del capitolo digitandone il testo nella casella cerca testo. Nel box dei risultati verranno evidenziate tutte le occorrenze. Con un clic viene visualizzata la pagina corrispondente con la parola evidenziata.

### Allegati

 Nella finestra allegati possiamo aggiungere files presenti nel nostro dispositivo al capitolo. Con il box allegati locali i files saranno associati al capitolo quando il libro verrà aperto dal dispositivo. Basta fare clic sul bottone aggiungi e scegliere il file da associare.

Con il box superiore Allegati remoti posso eseguire l'upload dei files associati nella mia area cloud e scaricarli di nuovo quando apro il volume con un altro dispositivo.

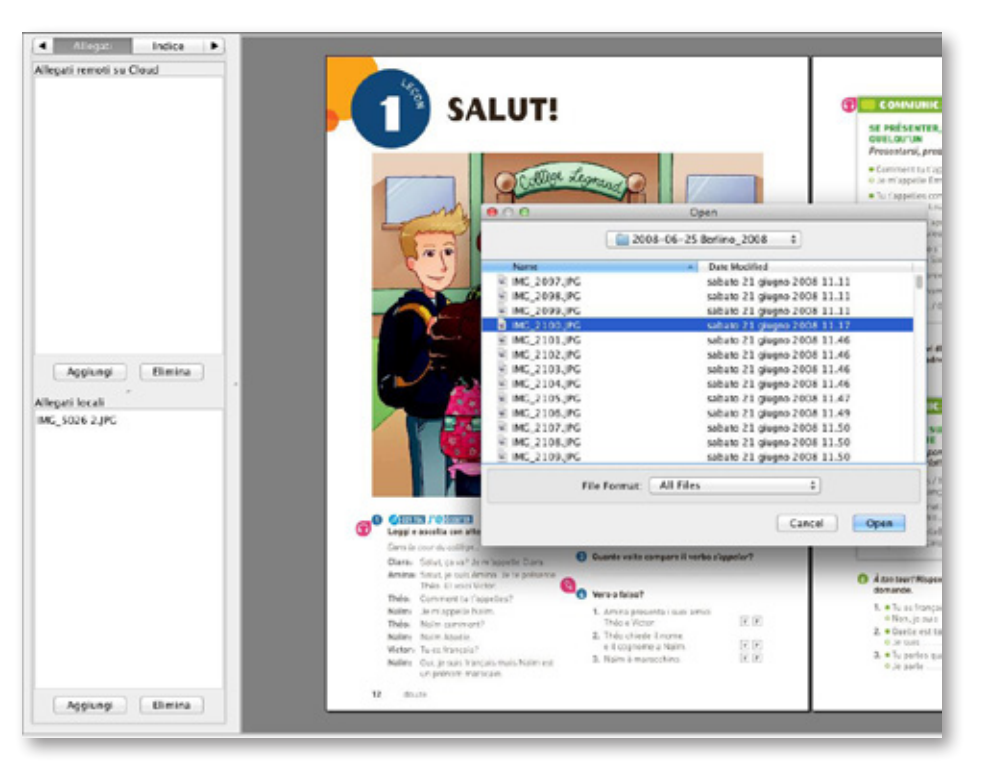

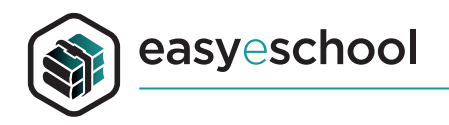

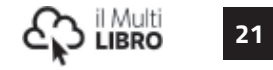

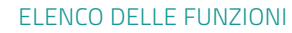

### Cloud

Tutte le annotazioni possono essere registrate nella mia area cloud per poter essere successivamente scaricate di nuovo quando apro il volume con un altro dispositivo.

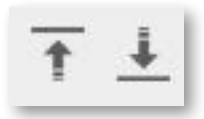

 Icone di upload e download dalla mia area di cloud